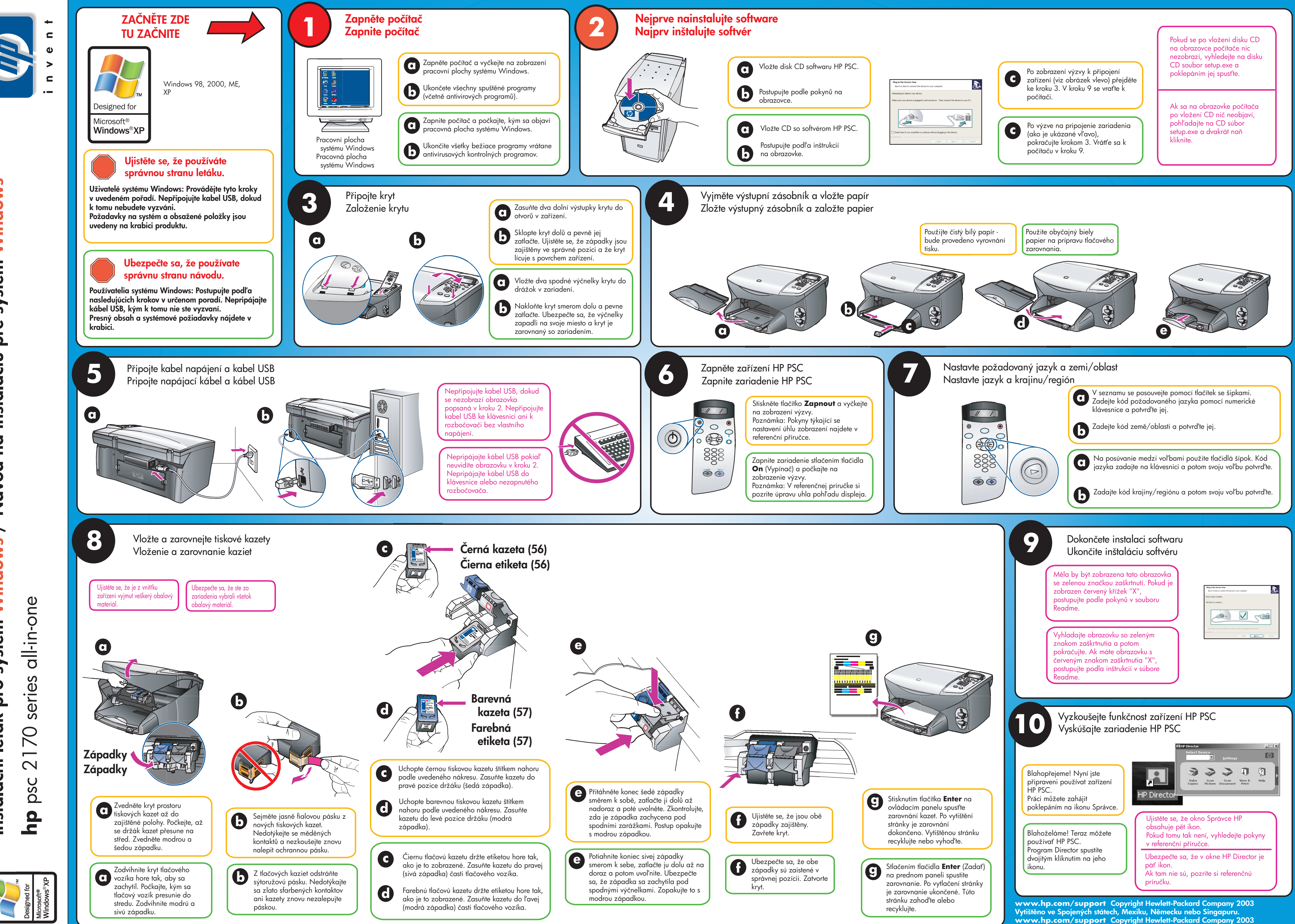

systém Windows inštaláciu pre DQ Návod Windows / 2 systér nstalační leták pro

Vytlačené v USA, Mexiku, Nemecku alebo v Singapúre.

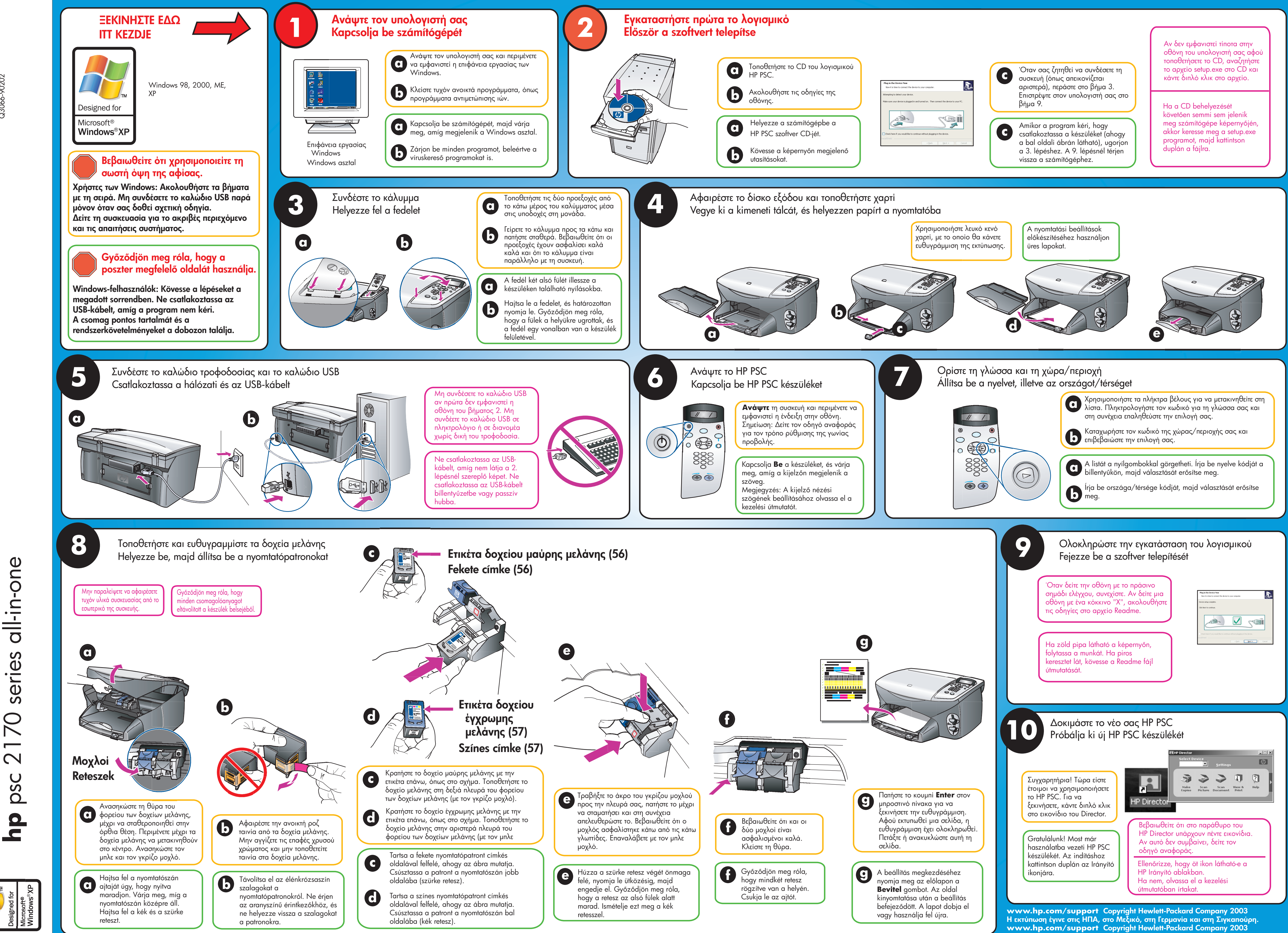

Nyomtatva az USA-ban, Mexikóban, Németországban és Szingapúrban.